เมื่อท่านเข้ามาถึงหน้าจอแผนที่ เพื่อให้กดปุ่มตัวเลขเลือกจุดที่ท่านต้องการเดินทางไปท่านก็จะพบหน้าจอที่ให้ท่านทำการ Install Programs ActiveX Control หากเป็น Windows XP Service Pack2 ให้ทำตามขั้นตอนดังภาพด้านล่างนี้

| 🗿 Servision - Microsoft Internet Explorer                |                                                                                   |
|----------------------------------------------------------|-----------------------------------------------------------------------------------|
| File Edit View Favorites                                 | Tools Help                                                                        |
| 🔘 Back + 🔘 + 💌                                           | 🖹 🟠 🔎 Search 👷 Favorites 🚱 🔗 - 🍑 🔂 🖄                                              |
| Address 🕘 http://gvd-tech.thhost.com/camera/traffic2.htm |                                                                                   |
| 🎯 This site might require the follo                      | owing ActiveX control: 'SVClientSDK' from 'SerVision Ltd.'. Click here to install |
| SerVision                                                |                                                                                   |
| Narrow Band Technology by SerVision                      |                                                                                   |
| Install ActiveX Control<br>What's the Risk?              |                                                                                   |

 เมื่อท่านผู้ใช้งาน Install Active X Control เสร็จเรียบร้อยแล้ว Programs ก็จะทำการดึง files SVClientSDK มาให้ ท่านผู้ใช้งาน Install อีกครั้ง โดยจะมีหน้าจอดังภาพด้านล่างขึ้นมาให้ท่านผู้ใช้งานทำการ Install เท่านี้ท่านก็สามารถเข้าชม การจราจรผ่านทาง Internet Web Browser ได้ตามปรกติแล้วครับ

Information Bar Help

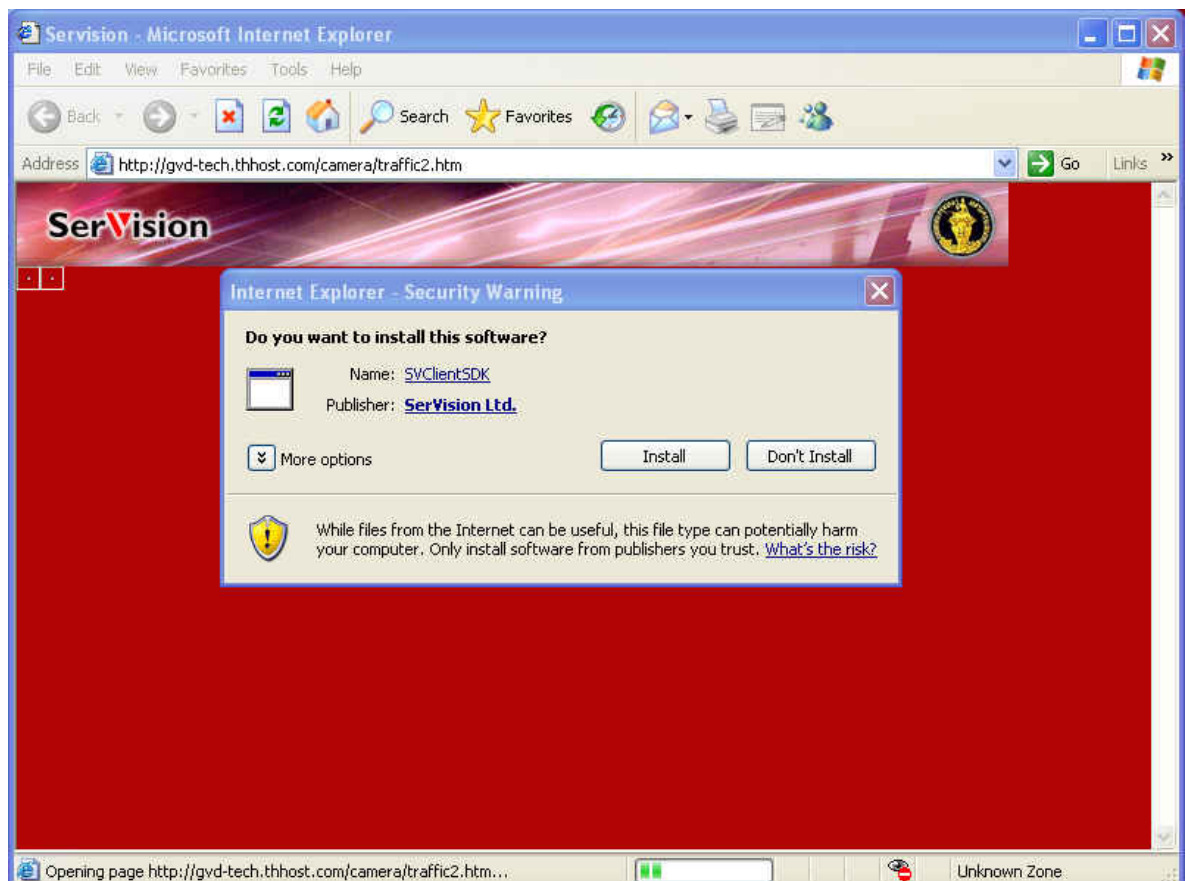